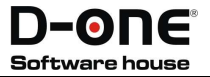

# Guida alla compilazione e produzione del file xml

# per la Fattura Elettronica Standard

NIOS#4

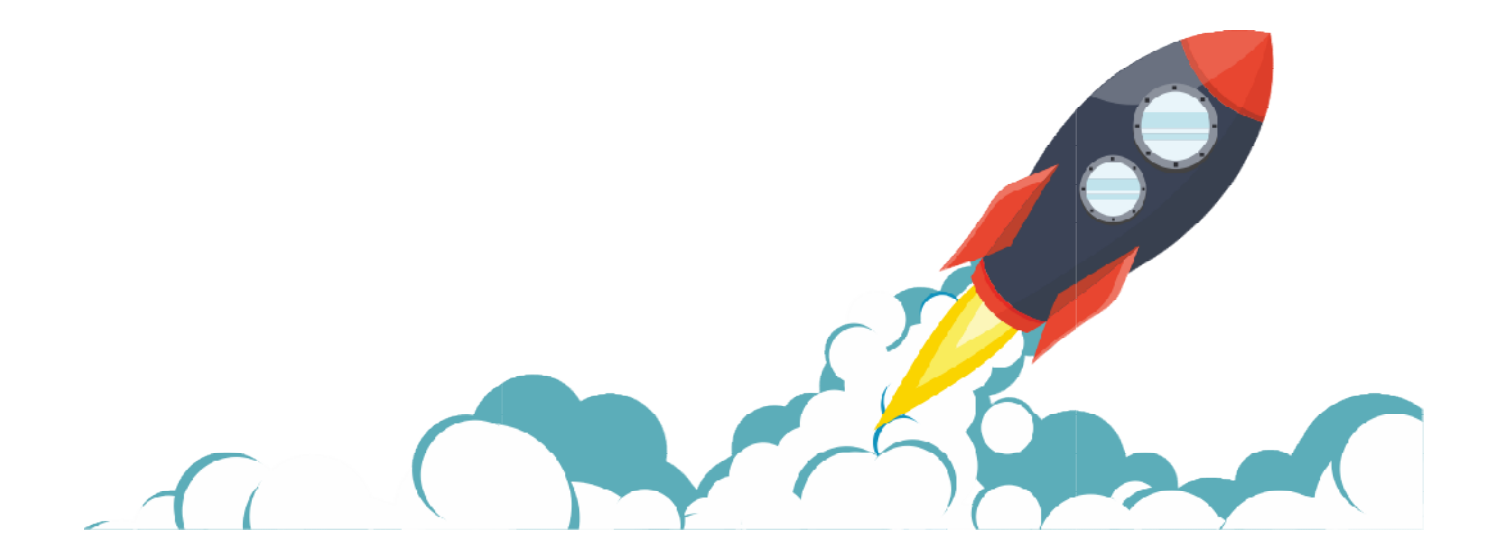

Tutti i diritti sono riservati.

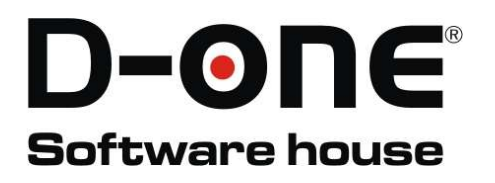

Da gennaio 2019 la fattura elettronica è obbligatoria anche verso i privati. Nios4 ti permette di generare file formato XML con i requisiti richiesti dall'agenzia delle entrate. Vengono gestite solo fatture e note di credito elettroniche standard; tuttavia è possibile gestire altri tipi di documenti e fatture differenti e quindi adattarsi alle tue particolari esigenze.

Contatta D-One per ricevere ulteriori informazioni e/o se hai bisogno di gestire altri tipi di documenti.

www.nios4.com - info@nios4.com - 337/1110157

### I tuoi dati

In questa sezione sono presenti i campi relativi alla tua azienda. Per procedere alla corretta compilazione della fattura elettronica, ci sono dei campi che sono obbligatori sempre e altri che sono obbligatori solo al verificarsi di alcune condizioni specifiche.

#### Campi obbligatori per il mittente

| Opzioni                                              |                                                        |                                                         | Guida Salva Azioni              |
|------------------------------------------------------|--------------------------------------------------------|---------------------------------------------------------|---------------------------------|
| Database Settaggi I tuoi Dati Utenti Tabelle Campi S | Sezioni Liste Editor Tabelle Alberi Contatori Costanti | Stampe Ripartitori di Valore Report Modelli Mail Script |                                 |
| Principale Fattura Elettronica                       |                                                        |                                                         |                                 |
| Denominazione (Ragione sociale)<br>Nios4             |                                                        | Nominativo                                              |                                 |
| Partita Iva<br>00001234567                           | Codice Fiscale<br>NSIQTR17A19B919H                     | Indirizzo<br>Via Genova                                 |                                 |
| Civico<br>12                                         | Сар<br>41012                                           | Comune<br>Carpi                                         | Provincia<br>MO * ···           |
| Nazione<br>IT + ···                                  | ID Paese<br>IT +                                       | ID Paese 2<br>IT +                                      | Regime fiscale mittente<br>RF01 |
| Telefono ufficio<br>059 691886 🔊                     | Altro telefono                                         | E-Mail<br>info@nios4.com                                | Sito web<br>www.nios4.com       |
| Logo                                                 |                                                        | 9                                                       |                                 |
|                                                      |                                                        |                                                         |                                 |
|                                                      |                                                        |                                                         |                                 |
|                                                      |                                                        |                                                         |                                 |
|                                                      |                                                        |                                                         |                                 |

Denominazione (Ragione sociale), Partita Iva, Indirizzo, Civico, Cap, Comune, Provincia, Nazione, ID Paese e ID Paese 2 e Regime fiscale mittente. ID Paese è l'identificativo della nazione del mittente.

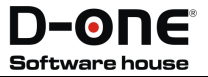

#### Campi obbligatori al verificarsi di alcune condizioni specifiche per il mittente

| pzioni                                         |                                                     |                                              |                                  | Guida Salva Azio |
|------------------------------------------------|-----------------------------------------------------|----------------------------------------------|----------------------------------|------------------|
| tabase Settaggi I tuoi Dati Utenti Tabelle Ca  | mpi Sezioni Liste Editor Tabelle Alberi Contatori 1 | Costanti Stampe Ripartitori di Valore Report | Modelli Mail Script              |                  |
| Principale Fattura Elettronica                 |                                                     |                                              |                                  |                  |
| Mitterta è Persona fisica?                     | Noma                                                | Cospome                                      |                                  |                  |
|                                                | Nios                                                | Quattro                                      |                                  |                  |
| DA COMPILARE SE NON RESIDENTE IN ITALIA MA     | CON STABILE ORGANIZZAZIONE IN ITALIA                |                                              |                                  |                  |
| Inserire i dati di stabile organizzazione?     | Indirizzo stabile organizzazione in italia          | Civico                                       | Сар                              |                  |
| Città                                          | Provincia                                           | Y                                            | ·                                |                  |
| DA COMPILARE SE ISCRITTI NEL REGISTRO DELLE IN | MPRESE                                              |                                              |                                  |                  |
| Inserire i dati iscrizione REA?                | Uffico di iscrizione                                | v                                            | Tipo società: ",'Spa',SApA',SRL' |                  |
| Soci ·                                         | Stato liquidazione (LN, LS)                         | Capitale sociale                             | 0,00 -                           |                  |
| DA COMPILARE SE CI SI AVVALE DI UN RAPPRESEN   | TANTE FISCALE IN ITALIA                             |                                              |                                  |                  |
| Inserire i dati del rappresentante fiscale?    | Il rappresentante fiscale è persona física?         | Partita Iva                                  | Paese                            | -                |
| Codice Fiscale                                 | Denominazione (Ragione sociale)                     | Nome                                         | Cognome                          |                  |

Se la tua azienda è una ditta individuale di solito è considerata una persona fisica e quindi dovrai spuntare il campo Mittente è persona fisica? e inserire Nome, Cognome e Codice fiscale.

Se la tua azienda non risiede in Italia ma ha una stabile organizzazione in Italia dovrai spuntare il campo Inserire i dati di stabile organizzazione? e inserire i campi relativi.

Se la tua azienda è iscritta nel registro delle imprese dovrai spuntare il campo Inserire i dati iscrizione REA? e compilare i campi relativi all'ufficio di iscrizione, al numero REA, al tipo di società, ai soci, allo stato liquidazione e al capitale sociale.

Se la tua azienda si avvale di un rappresentante fiscale in Italia dovrai spuntare il campo Inserire i dati del rappresentante fiscale? e se il rappresentante fiscale è una persona fisica dovrai spuntare il campo II rappresentante fiscale è persona fisica? e compilare i dati relativi, se il rappresentante fiscale non è una persona fisica non dovrai compilare i campi Codice fiscale, Nome e Cognome.

Se hai dei dubbi chiedi al tuo commercialista.

## Cliente

In questa sezione sono presenti i campi relativi all' azienda del tuo cliente. Per procedere alla corretta compilazione della fattura elettronica, ci sono dei campi che sono obbligatori sempre e altri che sono obbligatori solo al verificarsi di alcune condizioni specifiche.

| Principale Fattura Elettronica Indirizzo di spedizion | e Rubrica Note Storico       |                                                |                                    |
|-------------------------------------------------------|------------------------------|------------------------------------------------|------------------------------------|
| ANAGRAFICA                                            |                              |                                                |                                    |
| Codice<br>D001                                        | Il cliente è persona física? | Denominazione (Ragione Sociale)<br>La Rosa Blu |                                    |
| <sup>2</sup> artita iva<br>00000987456                | Nome<br>Maria                | Cognome<br>Rossi                               | Codice fiscale<br>RSSMRA87A58F458I |
| ndirizzo<br>/ia Garibaldi                             | Civico<br>2                  | Comune<br>Roma                                 | Cap<br>00100                       |
| Provincia<br>RM                                       | ID Paese<br>IT ••••          | ID Paese 2<br>IT • •••                         | Nominativo                         |
| Codice destinatario<br>0123456                        | Pec<br>pec@larosablu.it      |                                                |                                    |
| CONTATTI                                              |                              |                                                |                                    |
| Telefono ufficio                                      | Telefono casa                | Telefono cellulare1                            | Telefono cellulare2                |
| Fax 1                                                 | Fax 2                        | E-Mail                                         | sito                               |

#### Campi obbligatori per il cliente

Denominazione (Ragione sociale), Partita Iva, Indirizzo, Civico, Cap, Comune, Provincia, ID Paese, ID Paese 2 e il Codice destinatario. ID Paese è l'identificativo della nazione del cliente.

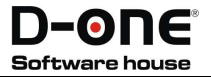

#### Campi obbligatori al verificarsi di alcune condizioni specifiche per il cliente

| Nuovo Clente                                          |                                                 |        | ×                                                            |
|-------------------------------------------------------|-------------------------------------------------|--------|--------------------------------------------------------------|
| Principale Fattura Elettronica Indirizzo di spedizion | e Rubrica Note Storico                          |        |                                                              |
| DA COMPILARE SE IL CLIENTE NON RISIEDE IN             | ITALIA MA HA STABILE ORGANIZZAZIONE IN ITALI    | A      |                                                              |
| Inserire i dati della stabile organizzazione?         | Indirizzo stabile organizzazione in Italia      | Civico | Сер                                                          |
| Cttà                                                  | Provincia                                       | Paese  |                                                              |
| DA COMPILARE SE IL CLIENTE HA UN RAPPRES              | ENTANTE FISCALE IN ITALIA                       |        |                                                              |
| Inserire i dati del rappresentante fiscale?           | Il rappresentante fiscale è una persona física? | P.Iva  | Pasts                                                        |
| Codice fiscale                                        | Denominazione (Ragione Sociale)                 | Nome   | Cognome                                                      |
|                                                       |                                                 |        |                                                              |
|                                                       |                                                 |        |                                                              |
|                                                       |                                                 |        |                                                              |
| Pronto                                                |                                                 | admin  | <ul> <li><u>Salva</u> <u>Azioni</u> <u>Chiudi</u></li> </ul> |

Se l'azienda del cliente è una ditta individuale è considerata una persona fisica e quindi dovrai spuntare il campo II cliente è persona fisica? e inserire Nome, Cognome e Codice fiscale.

Se l'azienda del cliente non risiede in Italia ma ha una stabile organizzazione in Italia dovrai spuntare il campo Inserire i dati della stabile organizzazione? e inserire i campi relativi.

Se l'azienda del cliente si avvale di un rappresentante fiscale in Italia dovrai spuntare il campo Inserire i dati del rappresentante fiscale? e se il rappresentante fiscale è una persona fisica dovrai spuntare il campo Il rappresentante fiscale è persona fisica? e compilare i dati relativi, se il rappresentante fiscale non è una persona fisica non dovrai compilare i campi Codice fiscale, Nome e Cognome.

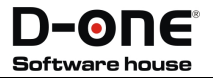

# Fattura/Nota di credito

Se avrai impostato correttamente tutti i dati nella scheda cliente, quando selezionerai il cliente dal campo nominativo,verranno abbinati tutti i campi, quindi tu dovrai inserire la data, le righe con gli articoli e i campi nella Tab fattura elettronica. Il numero del documento viene impostato in automatico quando salvi se il contatore è correttamente impostato; è molto importante che il numero contenga un massimo di cinque caratteri alfanumerici e che non contenga caratteri speciali.

|                                                           | ura                     |           |                     |              |           |           |         |           |      |                            |                                   |                                                      |     |         | _ 1                          |
|-----------------------------------------------------------|-------------------------|-----------|---------------------|--------------|-----------|-----------|---------|-----------|------|----------------------------|-----------------------------------|------------------------------------------------------|-----|---------|------------------------------|
| rincipale                                                 | Dati Aggiuntivi         | Dettaglio | Fattura Elettronica | Pagamenti Ag | ggiuntivi | Pagamenti | Storico |           |      |                            |                                   |                                                      |     |         |                              |
| Iominativo                                                |                         |           |                     |              |           |           | ÷       | + Auto    | ompi | ilato                      |                                   | Data                                                 |     |         |                              |
|                                                           |                         |           |                     |              |           |           |         | e         |      |                            |                                   |                                                      |     |         | (18                          |
| Nome                                                      |                         | h         | ndirizzo            | Ce           | Comune    |           |         | Provincia |      | Sconto                     |                                   | Sconto Prezzo                                        | Cod | ice Iva | Descrizione                  |
| 9 la ro                                                   |                         |           |                     |              |           |           |         |           |      |                            |                                   |                                                      |     |         |                              |
| ▶ La Rosa                                                 | Blu                     | V         | /ia Garibaldi       | Re           | Roma      |           |         | RM        |      |                            |                                   |                                                      |     |         |                              |
|                                                           |                         |           |                     |              |           |           |         |           |      |                            |                                   |                                                      |     |         |                              |
|                                                           |                         |           |                     |              |           |           |         |           |      |                            | _                                 |                                                      |     |         |                              |
|                                                           |                         |           |                     |              |           |           |         |           |      |                            | то                                | TALI                                                 |     |         |                              |
| 4                                                         |                         |           |                     |              |           |           |         |           | •    | 0,00€                      | TO                                | <b>TALI</b><br>onibile                               |     |         | 0,00                         |
| 4                                                         |                         |           |                     |              |           |           |         |           | •    | 0,00 €<br>0,00 €           | TO<br>Imp<br>Scor                 | TALI<br>onibile<br>to Totale Prezzo                  |     |         | 0,00                         |
| <<br>×                                                    | arts with([Nome], %a ro | 5)        |                     |              |           |           |         |           |      | 0,00 €<br>0,00 €<br>0,00 € | TO<br>Imp<br>Scor<br>Iva          | TALI<br>onibile<br>ito Totale Prezzo                 |     |         | 0,00<br>0,00                 |
| <ul> <li>× ✓ Sta</li> <li>Pagata</li> </ul>               | rts with([Nome], 1a ro  | 5')       |                     |              |           |           |         |           | *    | 0,00 €<br>0,00 €           | TO<br>Impo<br>Scor<br>Iva<br>Tota | TALI<br>onibile<br>to Totale Prezzo<br>le Documento  |     |         | 0,00<br>0,00<br>0,00<br>0,00 |
| <ul> <li>✓ Sta</li> <li>Pagata</li> <li>Sconto</li> </ul> | rts with([Nome], 1a ro  | 5)        |                     |              |           |           |         |           | •    | 0,00 €<br>0,00 €           | TO<br>Imp<br>Scor<br>Iva<br>Tota  | rALI<br>onibile<br>ito Totale Prezzo<br>le Documento |     |         | 0,00<br>0,00<br>0,00         |

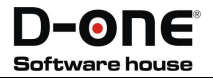

#### Gli articoli

| uova Fattu  | ra              |                               |                                |        |          |           |         |                  |                                                      |          |                      |                 |        | -           |
|-------------|-----------------|-------------------------------|--------------------------------|--------|----------|-----------|---------|------------------|------------------------------------------------------|----------|----------------------|-----------------|--------|-------------|
| rincipale   | Dati Aggiuntivi | Dettaglio Fattura Elettronica | Pagamenti Aggiuntivi Pagamenti | Storic | 0        |           |         |                  |                                                      |          |                      |                 |        |             |
| Nominativo  |                 |                               |                                |        |          |           | Numero  |                  |                                                      |          | Data                 |                 |        |             |
|             | •               | 0 🖸 🕲                         |                                |        | ÷ .      | ••        |         |                  |                                                      |          |                      |                 |        | (           |
| rtità       | Prezzo          | Sconto                        | Sconto Prezzo                  | Codic  | e Iva    | Descrizio | one iva |                  | Aliquota                                             | Servizio | Totale<br>Imponibile | Totale Scontato | Te     | otale Ivato |
| 1           |                 |                               |                                |        |          |           |         |                  |                                                      |          |                      |                 |        |             |
| i 2,0       | 50,00           | ¢                             | 0,00%                          | 6      | ····+    |           |         |                  | 0,00%                                                |          | 100,00€              | 100             | 0,00 € | 100,0       |
|             |                 |                               |                                |        |          |           |         |                  |                                                      |          |                      | C               | 15     |             |
|             |                 |                               |                                | -      | Allquota |           |         | Descrizione      |                                                      | Codice   | Iva                  |                 |        |             |
|             |                 |                               |                                | •      |          |           | 21.00   | Aliqueta 21%     |                                                      | 00021    |                      |                 | ^      |             |
|             |                 |                               |                                |        |          |           | 10,00   | Aliquota 10%     |                                                      | COD10    |                      |                 | 112    |             |
| INFO PA     | GAMENTI         |                               | MATERIALI                      | E      |          |           | 22,00   | Aliquota 2296    |                                                      | COD22    |                      |                 |        |             |
| Modal ità p | pagamento       |                               | Totale Materia                 | al i   |          |           | 20,00   | Aliquota 2096    |                                                      | CDD20    |                      |                 | 10     | 100.        |
| Tipologia I | Pagamento       |                               | Totale Servizi P               | Pr     |          |           | 0,00    | Escluse (es. ex  | artt. 2, 3, 5, 13,15, de                             | ID N1    |                      |                 |        | 0,          |
| Stato       | -               | Aperto                        | Totale Materia                 | -      |          |           | 0,00    | Non soggette (   | es. ex art. /-Dis, /-ter,<br>a (as av artt & & his 9 | 7 NZ     |                      |                 |        | 0.          |
| Pagata      |                 |                               |                                |        |          |           | 0,00    | Esente (ex art.) | 10 del DPR n. 633/72)                                | N4       |                      |                 |        | 100         |
| Sconto      |                 |                               |                                |        |          |           | 0,00    | Kegime del ma    | rgine per i beni usati /                             | e N5     |                      |                 |        | ,           |
| 500.10      |                 |                               |                                |        |          |           | 0,00    | Inversione con   | tabile ("reverse charg                               | a" N6    |                      |                 |        |             |
|             |                 |                               |                                |        |          |           | 0,00    | IVA assolta in a | altro Stato UE (vendite                              | a N7     |                      |                 | -      |             |

L'unico accorgimento che devi avere nell'inserimento degli articoli è quello di assicurarti che l'aliquota iva sia correttamente inserita e, in caso di articoli con aliquota iva a 0%, che il codice corrisponda e la descrizione corrispondano alla relativa legge.

#### Fattura elettronica

| ncipale Dati Aggiuntivi Dettaglio Fattura Elet         | ttronica Pagamenti Aggiuntivi Pagamenti Storico | J                                   |                           |            |
|--------------------------------------------------------|-------------------------------------------------|-------------------------------------|---------------------------|------------|
| ATI FATTURA                                            |                                                 |                                     |                           |            |
| tura verso<br>1812 - • •                               | ··· + Codice destinatario<br>0123456            | PEC destinatario<br>pec@laroablu.it | Soggetto errittente<br>CC | <b>→</b> + |
| TRI DATI                                               |                                                 |                                     |                           |            |
| erire i dati del bollo?                                | Importo bolio                                   | 0,00 € ▼ I                          | - ··· +                   |            |
| A INSERIRE SE IL CLIENTE NON RISIEDE IN I              | TALIA MA HA STABILE ORGANIZZAZIONE IN IT        | ALIA                                |                           |            |
| erire i dati della Stabile Organizzazione del cliente? | Indirizzo stabile organizzazione in Italia      | Civico                              | Cap                       |            |
| à                                                      | Provincia                                       | Paoso                               | *                         |            |
| A INSERIRE SE IL CLIENTE HA UN RAPPRESE                | NTANTE FISCALE IN ITALIA                        |                                     |                           |            |
| erire i dati del Rappresentante Fiscale del cliente?   | Il rappresentanta fiscale è una persona fisica? | P.lva                               | Codice fiscale            |            |
| nominazione (Ragione Sociale)                          | Nome                                            | Cognome                             | Paese                     |            |

Dovrai compilare i campi Fattura verso scegliendo se il tuo cliente è una PA o un privato, il soggetto emittente, nel caso tu stia emettendo fattura per tuo conto dovrai scegliere CC, cessionario/committente, nel caso in cui tu stia emettendo fattura come soggetto terzo per conto di qualcun altro dovrai scegliere TZ, terzo.

Se la tua fattura prevede il pagamento di un bollo dovrai spuntare il campo Inserire i dati del bollo? e inserire l'importo. Il campo Esigibilità Iva è un campo obbligatorio solo per le operazioni imponibili che indica il regime di esigibilità dell'IVA (differita o immediata) o l'eventuale assoggettamento dell'operazione al meccanismo della scissione del pagamento.

Dopo aver compilato tutti i campi dovrai salvare la fattura e poi cliccare su Azioni  $\rightarrow$  Script  $\rightarrow$  Crea fattura elettronica il programma ti chiederà dove salvare il file, dovrai dunque scegliere una cartella dove salvare tutte le tue fatture elettroniche per poi caricarle sul portale da te scelto per l'invio.

| Nuova Fattura   |                   |                             |                      |                  |                    |                  |          |               |                      |                 | - 0          |
|-----------------|-------------------|-----------------------------|----------------------|------------------|--------------------|------------------|----------|---------------|----------------------|-----------------|--------------|
| Principale Do   | ati Aggiuntivi Do | ttaglio Fattura Elettronica | Pagamenti Aggiuntivi | Pagamenti        | Storico            |                  |          |               |                      |                 |              |
| Nominativo      |                   |                             |                      |                  |                    | Numero           |          |               | Data                 |                 |              |
| La Rosa Blu     |                   |                             |                      |                  | ÷ .                | + Auto compilato |          |               | 22/10/2018           | 3               |              |
| $\oplus \Theta$ | • • •             | (Z) (D)                     |                      |                  |                    |                  |          |               |                      |                 |              |
| rtità           | Prezzo            | Sconto                      | Sconto Prezzo        |                  | Codicc Ive         | Descrizione lvo  | Aliquote | Servizio      | Totale<br>Imponibile | Totalc Scontato | Totalc Ivato |
| ٩               |                   |                             |                      |                  |                    |                  |          |               |                      |                 |              |
| 2,00            | 50,00 €           |                             |                      | 0,00%            | · ··· +            |                  | 0,00     | 1%            | 100,00€              | 100,00 €        | 100,00       |
|                 |                   |                             | _                    |                  |                    |                  |          |               |                      |                 |              |
| INFO PAG        | AMENTI            |                             | _                    | MATERIALI        | SERVIZI            |                  |          | TOTALI        |                      |                 |              |
| Modalità pag    | gamento           |                             |                      | Totale Material  | i Prezzo           |                  | 100,00€  | Imponibile    | -                    |                 | 100,00       |
| l ipologia Paj  | gamento           |                             |                      | lotale Servizi P | rezzo              |                  | 0,00€    | Sconto Iotale | Prezzo               |                 | 0,00         |
| Stato           |                   | Aperto                      |                      | Totale Material  | i + Servizi Prezzo |                  | 100,00€  | Iva           |                      |                 | 0,00         |
| Pagata          |                   |                             |                      |                  |                    |                  |          | Iotale Docum  | ento                 |                 | 100,00       |
| Sconto          |                   |                             |                      |                  |                    |                  |          |               |                      |                 | Stampa       |
|                 |                   |                             |                      |                  |                    |                  |          |               |                      |                 |              |

Importante: non dovrai per nessuna ragione modificare il nome del file, il programma genera il file con il nome corretto per il caricamento.